# ОБЩЕСТВО С ОГРАНИЧЕННОЙ ОТВЕТСТВЕННОСТЬЮ «РЕВОЛЮЦИОННЫЕ ТЕХНОЛОГИИ»

Утверждён

RU.TCЦМ.00038-01 80-ЛУ

# БАЗОВАЯ СИСТЕМА ВВОДА-ВЫВОДА «ГРАВИТОН» ДЛЯ МАТЕРИНСКИХ ПЛАТ НА ОСНОВЕ ЧИПСЕТА INTEL H610

Руководство по загрузке программного обеспечения

RU.TCЦМ.00038-01 80

Листов 9

Изм. Лист № докум. Подп. Дата

2025

Литера

#### АННОТАЦИЯ

В данном программном документе приведено описание процедуры загрузки встроенного программного обеспечения Базовая система ввода-вывода «Гравитон» для материнских плат на основе чипсета Intel H610 (далее – ВПО).

Работа программы возможна только в составе следующих материнских плат: DMB-H610-MCA01 EUPT.469555.030, DMB-H610-TMI01 EUPT.469555.023, DMB-H610-TMI02 EUPT.469555.033, DMB-H610-MCA02 TCUM.469555.009 (далее – материнская плата).

В тексте документа для идентификации материнских плат используется обозначение «ххххх», которое может принимать следующие значения:

«inga» для материнской платы DMB-H610-MCA01 ЕЦРТ.469555.030;

«uhta» для материнской платы DMB-H610-TMI01 ЕЦРТ.469555.023;

«uhta2» для материнской платы DMB-H610-TMI02 ЕЦРТ.469555.033;

«kama2» для материнской платы DMB-H610-MCA02 TCЦМ.469555.009.

Рисунки в данном программном документе приведены для материнской платы DMB-H610-MCA01 EUPT.469555.030.

Хранение исходных файлов программы осуществляется только в цифровом виде в локальном репозитории компании разработчика.

Обращения в службу поддержки принимаются круглосуточно по электронной почте support@graviton.ru.

| Изм. | Лист | № докум. | Подп. | Дата |
|------|------|----------|-------|------|

# СОДЕРЖАНИЕ

| 1. | Общие сведения                                           | . 4 |
|----|----------------------------------------------------------|-----|
|    | 1.1. Назначение и область применения                     | . 4 |
|    | 1.2. Краткое описание                                    | . 4 |
| 2. | Установка дистрибутива                                   | . 5 |
|    | 2.1. Общие сведения об установке дистрибутива            | . 5 |
|    | 2.2. Опции утилиты «FwUpdate»                            | . 5 |
|    | 2.3. Установка дистрибутива с помощью утилиты «FwUpdate» | . 6 |

| Изм. | Лист | № докум. | Подп. | Дата |
|------|------|----------|-------|------|

## 1. ОБЩИЕ СВЕДЕНИЯ

#### 1.1. Назначение и область применения

ВПО предназначено для управления электропитанием, тестирования работоспособности, инициализации и управления функциональными узлами изделия.

1.2. Краткое описание

1.2.1. Настоящая программа – это интерфейс между операционной системой и микропрограммами, управляющими низкоуровневыми функциями оборудования, его основное предназначение: корректно инициализировать оборудование при включении системы и передать управление загрузчику операционной системы.

Классы решаемых задач:

1) инициализация материнской платы:

- центрального процессора и его ядер (CPU);
- контроллера ОЗУ;
- основного коммуникационного контроллера платформы (РСН);
- периферии материнской платы;
- контроллера управления питанием и датчиков (SIO);
- дискретного графического адаптера (при наличии);
- встроенного в РСН контроллера сети Ethernet (при наличии);
- внешнего контроллера сети Ethernet (при наличии);

2) тестирование материнской платы, обеспечение управления основными компонентами системы, обеспечение взаимодействия между аппаратной частью и программной частью операционной системы;

3) обеспечение возможности совершения необходимых настроек оборудования, конфигураций запуска, включение и отключение отдельных компонентов материнской платы;

4) инициализация материнской платы, запуск подключённых к ней устройств и загрузка операционной системы.

| Изм. | Лист | № докум. | Подп. | Дата |
|------|------|----------|-------|------|

# 2. УСТАНОВКА ДИСТРИБУТИВА

2.1. Общие сведения об установке дистрибутива

Установка дистрибутива осуществляется в процессе изготовления материнской платы или в составе готового изделия.

Загрузить образ в интегральные микросхемы Flash ROM (далее – ROM) и BOOT ROM (установить дистрибутив), возможно двумя способами:

- с помощью программатора DBG-BIOS-PPR01, образ BIOS располагается в корневой папке проекта по следующему пути: graviton-intel-x86-sdk/img/xxxxx/xxxxx.flash.bin, данный вариант загрузки осуществляется в авторизованном сервисном центре;

- с помощью утилиты «FwUpdate», образ BIOS «хххххFwuImage.bin», расположенный в архиве «FwuImage\_H610.zip».

Для загрузки образа используется терминал «UEFI Shell», который должен быть предустановлен или установлен первым в списке загрузок BIOS тестового персонального компьютера для запуска по умолчанию. Утилита терминала «UEFI Shell» может быть помещена на съёмный USB-флеш-накопитель.

2.2. Опции утилиты «FwUpdate»

Утилита «FwUpdate» имеет следующие опции:

1) при использовании опции «-l» отображаются все доступные для загрузки образы в файловой системе (рис. 1);

```
FS1:\> FwUpdate -1 .
11/26/2024 13:23 v00.00.01 s20C360BF-e99C596E7 ingaFwuImage.bin
FS1:\> _
```

Рисунок 1 – Действие опции «-l»

2) при использовании опции «-v» отображается версия BIOS (рис. 2). Если указать после данной опции «bios», то отобразится текущая версия установленного BIOS. Если вместо «bios» указать путь к образу BIOS, отобразится версия данного образа BIOS;

```
FS1:\> FwUpdate -v bios
Current BIOS version: v00.00.01 s17AE8BB8-e99C596E7
FS1:\> FwUpdate -v ingaFwuImage.bin
Capsule version: v00.00.01 s20C360BF-e99C596E7
FS1:\> _
```

Рисунок 2 – Действие опции «-v»

| Изм. | Лист | № докум. | Подп. | Дата |
|------|------|----------|-------|------|

3) при использовании опции «-d» будет выведена информация об образе (рис. 3). Если указать после данной опции путь к образу BIOS, то будет выведена информация о данном образе;

| FS1:\> FwUpdate -d | ingaFwuImage.bin                       |
|--------------------|----------------------------------------|
| FwUpdHeader:       |                                        |
| File Guid          | - 1A3EAE58-B580-4FEF-ACA3-A16D9E00DF5F |
| HeaderSize         | - 0x40                                 |
| FirmwreVersion     | - 0x1                                  |
| CapsuleFlags       | - 0x0                                  |
| PubKeyOffset       | - 0xC00200                             |
| PubKeySize         | - 0x18C                                |
| ImageOffset        | - 0x40                                 |
| ImageSize          | - 0xC00038                             |
| SignatureOffset    | - 0xC00078                             |
| SignatureSize      | - 0x188                                |
| CapsuleHeader:     |                                        |
| Version            | - 0x1                                  |
| EmbeddedDriverCnt  | t- 0x0                                 |
| PayloadItemCount   | - 0x1                                  |
| Offset[0]          | - 0x10                                 |
| FS1:\>             |                                        |
|                    |                                        |

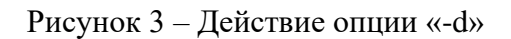

4) при использовании опции «-s» производится загрузка образа BIOS, путь к которому указывается после опции, в ROM (рис. 4).

| FS1:\> FwUpdate -s ingaFwuImage.bin                                        |
|----------------------------------------------------------------------------|
| Current BIOS version: v01.00.00 s0000000-e1E2B51DA                         |
| Capsule version: v00.00.01 s20C360BF-e99C596E7                             |
| This command will overwrite the file ingaFwuImage.bin! Continue? [Y/N]:    |
| Y                                                                          |
| Are you going to update the BIOS using the 'ingaFwuImage.bin' file? [Y/N]: |
| N                                                                          |

Рисунок 4 – Действие опции «-s»

2.3. Установка дистрибутива с помощью утилиты «FwUpdate»

В случае если для запуска терминала «UEFI Shell» используется USB-флеш-накопитель перед загрузкой образа необходимо выполнить следующие действия:

1) подключить к разъёму USB материнской платы USB-флеш-накопитель;

2) отформатировать файловую систему USB-флеш-накопителя в формат FAT32;

3) загрузить архив утилиты «UEFIShell.zip» на USB-флеш-накопитель, используя ресурс «GRAVITON WIKI»: https://wiki.graviton.ru/books/graviton-bios/page/utility-dlya-testirovaniyagraviton-bios;

| Изм. | Лист | № докум. | Подп. | Дата |
|------|------|----------|-------|------|

4) распаковать загруженный архив в корневую папку USB-флеш-накопителя.

Для загрузки образа используются:

- утилита «FwUpdate» (загружена в систему или в памяти USB-флеш-накопителя);

- USB-флеш-накопитель, содержащий бинарный файл «хххххFwuImage.bin», соответствующей материнской платы, и утилиту «UEFI Shell».

Для загрузки образа в ROM необходимо выполнить следующие действия:

1) распаковать архив FwuImage\_H610.zip;

2) записать «xxxxxFwuImage.bin» соответствующей материнской платы в корень файловой системы USB-флеш-накопителя;

3) установить USB-флеш-накопитель в разъём USB 2.0/3.0 материнской платы;

4) открыть терминал «UEFI Shell», в терминале будет выведена информация об используемых портах PCI-устройств, например, при подключении USB-флеш-накопителя к файловой системе FS1 (рис.5).

| Mapping table                                                                  |
|--------------------------------------------------------------------------------|
| FS0: Alias(s):HD0c0b:;BLK1:                                                    |
| PciRoot(0x0)/Pci(0x14,0x0)/USB(0x2,0x0)/HD(1,MBR,0x4BE1F5A1,0x2000,0x1CE4000)  |
| FS1: Alias(s):HD0g0b:;BLK3:                                                    |
| PciRoot(0x0)/Pci(0x14,0x0)/USB(0x6,0x0)/HD(1,MBR,0x02F2AE8F,0x800,0x1CDE800)   |
| FS2: Alias(s):HD1b:;BLK5:                                                      |
| PciRoot(0x0)/Pci(0x1C,0x0)/Pci(0x0,0x0)/NUMe(0x1,26-00-C0-20-49-A7-79-64)/HD(1 |
| F-C54D-4B8E-BED0-C71101F0F3BF,0x800,0x219800)                                  |
| BLK0: Alias(s):                                                                |
| PciRoot(0x0)/Pci(0x14,0x0)/USB(0x2,0x0)                                        |
| BLK2: Alias(s):                                                                |
| PciRoot (0x0) /Pci (0x14,0x0) /USB (0x6,0x0)                                   |
|                                                                                |

Рисунок 5 – Подключение USB-флеш-накопителя к файловому тому FS1

Для того, чтобы открыть USB-флеш-накопитель и получить доступ к файлам, необходимо ввести номер выбранного файлового порта, например:

*FS1*:

5) в случае если утилита «FwUpdate» загружена в систему, то для загрузки программы в ROM используется следующая команда:

FwUpdate -s <xxxx>FwuImage.bin

в случае, если утилита «FwUpdate» находится в памяти USB-флеш-накопителя, то для загрузки программы в ROM используется команда:

FwUpdate.efi -s <xxxxx>FwuImage.bin

Внимание! После опции -s утилиты «FwUpdate» необходимо указать путь к образу BIOS.

6) после выполнения данной команды в терминале отобразится текущая версия BIOS и версия образа BIOS, как показано на рис. 6.

| Изм. | Лист | № докум. | Подп. | Дата |
|------|------|----------|-------|------|

# FS1:\> FwUpdate -s ingaFwuImage.bin Current BIOS version: v01.00.00 s00000000-e1E2B51DA Capsule version: v00.00.01 s20C360BF-e99C596E7

Рисунок 6 – Отображение текущей версии BIOS и версии образа BIOS

7) для подтверждения загрузки нажать клавишу «Ү», как показано на рис.7;

This command will overwrite the file ingaFwuImage.bin! Continue? [Y/N]:

Рисунок 7 – Запрос о подтверждении загрузки образа BIOS

8) для подтверждения загрузки выбранного бинарного файла (рис.8), нажать клавишу «Ү»:

В случае необходимости загрузки другого бинарного файла нажать клавишу «N», как показано на рис. 8.

```
Are you going to update the BIOS using the 'ingaFwuImage.bin' file? [Y/N]: N
```

Рисунок 8 – Запрос о загрузке нового бинарного файла образа BIOS

После выполнения данной команды начнётся загрузка образа в ROM материнской платы.

Далее материнская плата перезагрузится. Перезагрузка свидетельствует о том, что загрузка образа завершена.

Пример окна терминала при загрузке образа BIOS в ROM показан на рис.4.

| Изм. | Лист | № докум. | Подп. | Дата |
|------|------|----------|-------|------|

| Лист регистрации изменений |                       |                               |                    |                             |                                                  |                    |                                                                    |         |      |
|----------------------------|-----------------------|-------------------------------|--------------------|-----------------------------|--------------------------------------------------|--------------------|--------------------------------------------------------------------|---------|------|
| Изм.                       | Но<br>изменен-<br>ных | омера лист<br>заменен-<br>ных | тов (стра<br>новых | ниц)<br>аннулиро-<br>ванных | Всего<br>листов<br>(страниц)<br>в доку-<br>менте | Номер<br>документа | Входящий<br>номер<br>сопроводи-<br>тельного<br>документа и<br>дата | Подпись | Дата |
|                            |                       |                               |                    |                             |                                                  |                    |                                                                    |         |      |
|                            |                       |                               |                    |                             |                                                  |                    |                                                                    |         |      |
|                            |                       |                               |                    |                             |                                                  |                    |                                                                    |         |      |
|                            |                       |                               |                    |                             |                                                  |                    |                                                                    |         |      |
|                            |                       |                               |                    |                             |                                                  |                    |                                                                    |         |      |
|                            |                       |                               |                    |                             |                                                  |                    |                                                                    |         |      |
|                            |                       |                               |                    |                             |                                                  |                    |                                                                    |         |      |
|                            |                       |                               |                    |                             |                                                  |                    |                                                                    |         |      |
|                            |                       |                               |                    |                             |                                                  |                    |                                                                    |         |      |
|                            |                       |                               |                    |                             |                                                  |                    |                                                                    |         |      |
|                            |                       |                               |                    |                             |                                                  |                    |                                                                    |         |      |
|                            |                       |                               |                    |                             |                                                  |                    |                                                                    |         |      |
|                            |                       |                               |                    |                             |                                                  |                    |                                                                    |         |      |
|                            |                       |                               |                    |                             |                                                  |                    |                                                                    |         |      |
|                            |                       |                               |                    |                             |                                                  |                    |                                                                    |         |      |
|                            |                       |                               |                    |                             |                                                  |                    |                                                                    |         |      |
|                            |                       |                               |                    |                             |                                                  |                    |                                                                    |         |      |
|                            |                       |                               |                    |                             |                                                  |                    |                                                                    |         |      |
|                            |                       |                               |                    |                             |                                                  |                    |                                                                    |         |      |
|                            |                       |                               |                    |                             |                                                  |                    |                                                                    |         |      |
|                            |                       |                               |                    |                             |                                                  |                    |                                                                    |         |      |
|                            |                       |                               |                    |                             |                                                  |                    |                                                                    |         |      |
|                            |                       |                               |                    |                             |                                                  |                    |                                                                    |         |      |
|                            |                       |                               |                    |                             |                                                  |                    |                                                                    |         |      |
|                            |                       |                               |                    |                             |                                                  |                    |                                                                    |         |      |
|                            |                       |                               |                    |                             |                                                  |                    |                                                                    |         |      |
|                            |                       |                               |                    |                             |                                                  |                    |                                                                    |         |      |
|                            |                       |                               |                    |                             |                                                  |                    |                                                                    |         |      |
|                            |                       |                               |                    |                             |                                                  |                    |                                                                    |         |      |
|                            |                       |                               |                    |                             |                                                  |                    |                                                                    |         |      |
|                            |                       |                               |                    |                             |                                                  |                    |                                                                    |         |      |

| Изм. | Лист | № докум. | Подп. | Дата |
|------|------|----------|-------|------|